## tango

# SMART SWITCH MOBILE

•

Vous allez donner votre mobile en réparation? Préparez-le : sauvegardez vos données et transférez-les sur une clé USB

Å

### Etape 1:

Etape 2:

Connectez votre clé USB à l'aide de votre adaptateur (Micro USB ou USB C) sur votre Samsung

|        |                                     |                                    | T          |
|--------|-------------------------------------|------------------------------------|------------|
|        |                                     |                                    |            |
| SMART  | SWITCH                              | ≉ 195#71                           | 5% 🖹 16:02 |
| Déterm | inez comment tra<br>votre nouvel ap | ansférer le con<br>opareil Galaxy. | tenu vers  |
|        | CÂBL                                | USB >                              |            |
|        | )))<br>SANS                         | (((()                              |            |
|        | STOCKAGE<br>(Carte SD, sto          | EXTERNE > cckage USB)              |            |

<

2

Accédez aux « Paramètres » puis sur

«Cloud et Comptes» et

cliquez sur «Smart Switch»

# COUDDET COMPTES Samsung Cloud Sauvegardez votre teléphone et synchronisez vos données. Comptes Sauvegarde et restauration Tarsférez du contenu tel que des images, des contacts et des messages depuis votre ancien appared. Vous pourzu utiliser VUS RECHERCHEZ AUTRE CHOSE ? POSITION

\$ 19 1/ 75% ■ 16:01

Etape 3 : Choisissez l'option **«Stockage Externe»** pour votre sauvegarde

|                                 | FICHIERS PROTÉGÉS PAR MDP ×<br>Activez la fonction Fichiers protégés par mot de passe<br>pour garder vos informations sécurisées. |
|---------------------------------|----------------------------------------------------------------------------------------------------|
|                                 |                                                                                                    |
| tape 4 :                        | Stockage USB<br>Total 7,27Go<br>Disponible(s) 539Mo                                                                               |
| liquez sur <b>«Sauvegarder»</b> | Aucune donnée de sauvegarde                                                                                                    |
|                                 | SAUVEGARDER                                                                                                    |
|                                 | RESTAURER                                                                                                    |
|                                 | • = • +                                                                                                    |

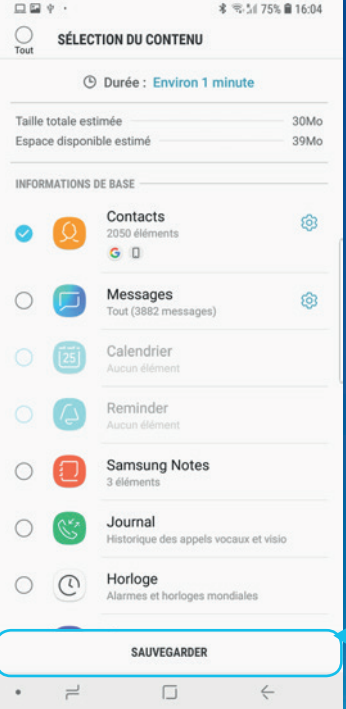

E

### Etape 5:

Sélectionnez le contenu que vous désirez sauvegarder puis cliquez sur «Sauvegarder» en bas de la page

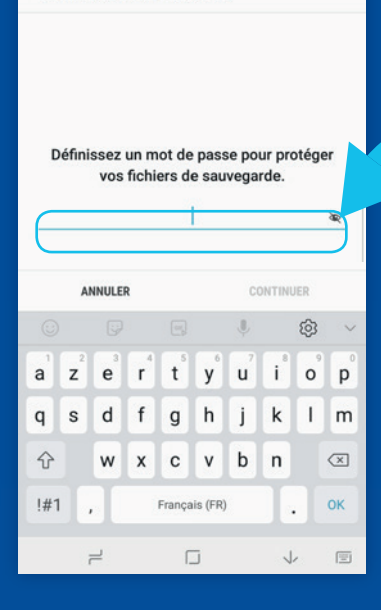

\* 3:11 74% 🗎 16:06

Etape 6 : Définissez un mot de passe pour protéger vos données

### Etape 7:

E 9 5

DÉFINITION D'UN MOT DE PASSE

Patientez quelques instants, **Smart Switch Mobile** prépare vos données

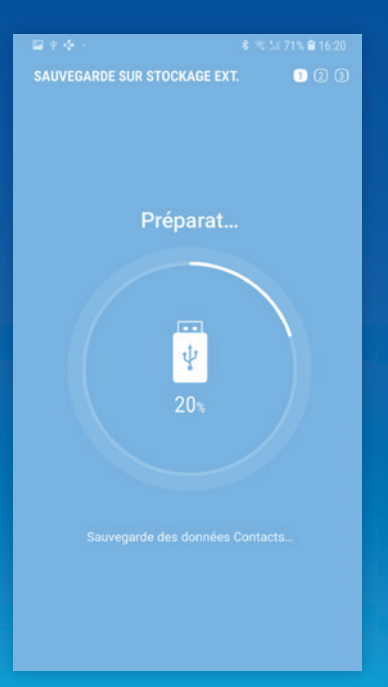

### Etape 8:

Le contenu de votre Samsung a été sauvegardé sur votre clé USB

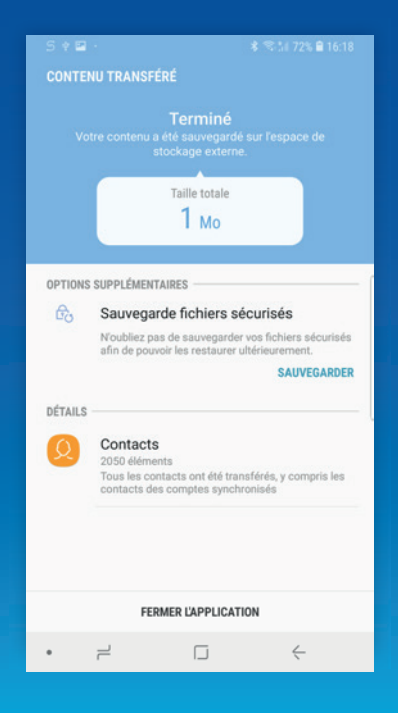

### Etape 9:

Avant son envoi en réparation, merci de réinitialiser votre appareil depuis le menu **« Paramètres »** puis **« Gestion Globale »** et cliquez sur **« Réinitialisation »**, puis **« Réinitialiser toutes les données »**. Pour finaliser cette opération, cliquez sur **« Réinitialiser »** puis **« Supprimer tout »**.

Cette étape est nécessaire pour protéger vos données.

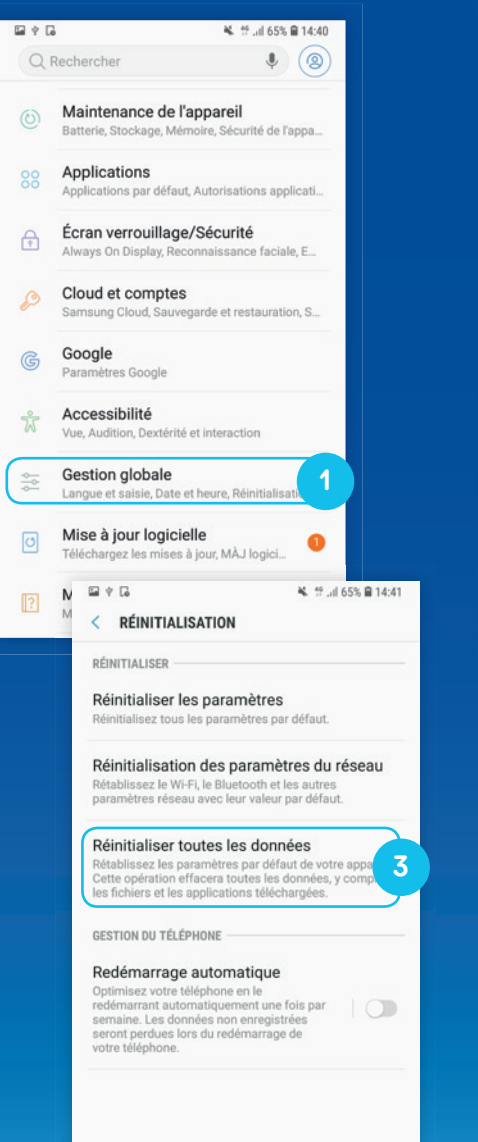

| W Y LO                                                                                                    | ► 17 JE 03% ■ 14.41                                                                                                    |
|----------------------------------------------------------------------------------------------------|----------------------------------------------------------------------------------------------------|
| < GESTION GLOB                                                                                                    | ALE Q                                                                                                    |
| LANGUE ET HEURE                                                                                                    |                                                                                                    |
| Langue et saisie                                                                                                    |                                                                                                    |
| Date et heure                                                                                                    |                                                                                                    |
| ASSISTANCE                                                                                                    |                                                                                                    |
| Nous contacter                                                                                                    |                                                                                                    |
| Rapport de diagn                                                                                                    | nostic                                                                                                    |
| Informations con                                                                                                    | nmerciales                                                                                                    |
| RÉINITIALISATION                                                                                                    |                                                                                                    |
| Réinitialisation                                                                                                    | 2                                                                                                    |
| VOUS RECHERCHEZ A                                                                                                    | UTRE CHOSE ?                                                                                                    |
| COMPTER                                                                                                    |                                                                                                    |
| COMPTED                                                                                                    | and the second second second second second second second second second second second second second second second                                                                                                    |
| SALIVEGARDE ET RES                                                                                                    | STAURATION                                                                                                    |
| SAUVEGARDE ET RES                                                                                                    | STAURATION                                                                                                    |
| SAUVEGARDE ET RES<br>UTILISATION DES DO                                                                                                    | STAURATION<br>NNÉES                                                                                                    |
| SAUVEGARDE ET RES<br>UTILISATION DES DO                                                                                                    | NNÉES<br>NYÉES                                                                                                    |
| SAUVEGARDE ET RES<br>UTILISATION DES DO                                                                                                    | K TAURATION<br>NNÉES<br>S TAUSS BILLI<br>ES DONNÉES                                                                                                    |
| SAUVEGARDE ET RES<br>UTILISATION DES DO                                                                                                    | STAURATION<br>NNÉES                                                                                                    |
| SAUVEGARDE ET RES<br>UTILISATION DES DO                                                                                                    |                                                                                                    |
| CARDING CONTRACTOR CONTRACTOR     CARDING CONTRACTOR CONTRACTOR     CONTRACTOR CONTRACTOR CONT | STAURATION<br>NNÉES<br>Soonnées<br>Soonnées<br>Soonnées<br>C Réinitialiser toures les donnée                                                                                                    |
| CA     CA     CA   | TAURATION NNÉES      S     TUTES     S     C     C    C                                                                                                    |
| CA     CA     CCA     CA     CA  | TAURATION NNÉES      S     Totas B 1441 ES DONNÉES      C     C                                                                                                    |
| CAUVEGARDE ET RES     UTILISATION DES DO     CONTRACTOR SUB     CONTRACTOR SUB     C | TAURATION NNÉES      Source     Toutes vos informations personnelles et applications tilicihargies von tilre enfancion     Les données servoir tilre uprables.     Les données servoir tilre uprables.                                                                                                    |
| CAUVEGARDE ET RES     UTILISATION DES DO     CONTRALISER TOUTES L     Samsung Health     Samsung Health     Samsung Internet     Samsung Notes     Drive     Duo     Google Play Films et                                                                                                    | TV des donnée savor filozita bulku sorot pas direktive donnée savor filozitat bulku sorot pas direktive sur la carte S sorot pas direktive sur la carte S s                                                                                                    |
| CAUVEGARDE ET RES     UTILISATION DES DO     RÉINITIALISER TOUTES L     Samsung Health     Samsung Internet     Samsung Notes     Drive     Duo     Google Play Films et     Google Play Musique                                                                                                    | TV Les donnée Sur la carte SD via Sura Gones Sur la carte SD via Sura Sura Carte SD via Sura Carte SD via Sura Carte SD                                                                                                    |
| Samsung Health Samsung Health Samsung Health Samsung Internet Samsung Notes Drive Duo Google Play Films et Google Play Films et Coogle Play Musique Photos                                                                                                    | TV Les donnée savregardée sur la carte S<br>sonnées savregardée sur la carte S<br>sonnées savregardée sur la carte S<br>sonnées savregardée sur la carte S<br>sornt pas efficies. Yous pouver restaur<br>agrés la réinitalisation.                                                                                                    |
| SAUVEGARDE ET RES UTILISATION DES DO  CLISATION DES DO  CLISATION DES DO  CLISATION PARTIN  Samsung Health Samsung Notes Drive Dus Drive Dus Google Play Films et Google Play Films et Photos                                                                                                    | TV Constant Source Source Sour                                                                                                    |
| SAUVEGARDE ET RES UTILISATION DES DO  RÉINITIALISER TOUTES L  Samsung Health  Samsung Health Samsung Notes Drive Duo Cogle Play Films et Cogle Play Films et Cogle Play Musique Photos  Samsung Notes SUEXE                                                                                                    | TOURS NOT SAVER PLATE<br>TO<br>A DOT SAVER<br>A DOT SAVER<br>A DO |
| SAUVEGARDE ET RES UTILISATION DES DO  RÉNITIALISER TOUTES L  Samsung Health Samsung Health Samsung Internet Samsung Notes Drive Duo Duo Duo Google Play Films et Google Play Films et Coogle Play Musique Photos  Struce Struce MART SWITCH MART SWITCH                                                                                                    | True A poor savergert stron and of relationse                                                                                                    |

ÇA Y EST, VOTRE MOBILE EST PRÊT POUR PARTIR EN RÉPARATION

### DÈS QUE VOUS RÉCUPÉREREZ VOTRE SMARTPHONE SAMSUNG, IL NE VOUS RESTERA PLUS QU'À RETRANSFÉRER VOS DONNÉES SE TROUVANT SUR LA CLÉ USB COMME CECI:

| ← Sam                                                                                  | sung Smart Su                              | Q                                                                                                    |
|----------------------------------------------------------------------------------------|--------------------------------------------|----------------------------------------------------------------------------------------------------|
| S Mob<br>Samsu                                                                         | ile<br>ing Electronics Co., L              | td.                                                                                                    |
| Outils                                                                                 | Nº 10 Applis gratui                        | tes                                                                                                    |
|                                                                                        | (                                          | INSTALLER                                                                                                    |
| 4,3 ★                                                                                  | 100 M ou plus                              |                                                                                                    |
| 161 k avis                                                                             | Téléchargements                            | PEGI 3 ①                                                                                                    |
| • •                                                                                    | •                                          |                                                                                                    |
| Copie de vos données<br>sur votre nouveau<br>téléphone<br>Gar dot faire or téléphone ? | Connectez-vous                             | Connectez-vous<br>Utilisat un connecteur intun câlite (i<br>paru connecteur les agrenel)<br>le connecteur UBI dans vote noor<br>agrenel |
| <u>^</u>                                                                               | ±                                          |                                                                                                    |
|                                                                                        | 2                                          |                                                                                                    |
| appareils Galaxy déf                                                                   | lisposent de Smart S<br>aut.(S7/S8/Note8/S | witch Mobile par<br>9)                                                                                                    |
|                                                                                        | Lire la suite                              |                                                                                                    |

\$ \$34 69% 8 16:50

### Etape 10:

**Téléchargez et installez Smart Switch depuis le Play Store** si vous utilisez un Samsung antérieur aux modèles Galaxy S7 – S8 – S9, Note 8 et Note 9

### Etape 11:

Connectez votre clé USB sur votre Samsung

### Etape 12:

Ouvrez Smart Switch puis acceptez les conditions générales d'utilisation

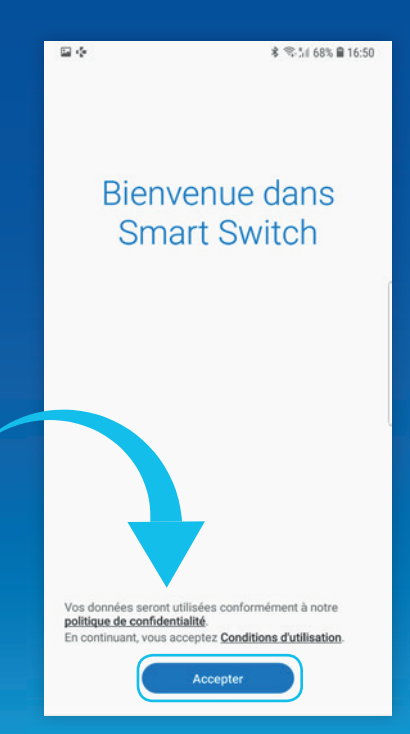

| Etape 13 :<br>Choisissez l'option «Stockage (                                  | E <b>ta</b><br>Cliq | pe<br>uez      | <b>14 :</b><br>z su            | ir                | « Re     | sta              | ur             | er           | »                      |          |
|--------------------------------------------------------------------------------|---------------------|----------------|--------------------------------|-------------------|----------|------------------|----------------|--------------|------------------------|----------|
| données qui se trouvent sur votre<br>clé USB                                   |                     | <              | ° ↔<br>TRAN                    | SF. VER           | S STOCI  | KAGE E           | * *            | ≅-आ 74<br>NE | 4% 🗎 10                | 5:05     |
| ■ 中 ◆ * # 54 75% 章 16:02<br>SMART SWITCH 0                                     |                     |                |                                |                   |          |                  |                |              |                        |          |
| Déterminez comment transférer le contenu vers<br>votre nouvel appareil Galaxy. |                     |                |                                |                   | ť        | -                |                |              |                        | ſ        |
| CÂBLE USB >                                                                    |                     | To<br>Di<br>Di | otal<br>Isponible<br>ernière s | e(s)<br>sauvegar  | Stocka   | age US           | SB<br>2019 à   | 16:04        | 7,270<br>539M<br>(1Mo) | ŝo<br>lo |
| )) ((()<br>SANS FIL >                                                          |                     | Č              |                                |                   | SAUVE    | GARDE            | R              |              |                        |          |
| L'WŻ                                                                           |                     | 1              |                                |                   | REST     | AURER            |                |              |                        | )        |
| Carte SD, stockage USB)                                                        |                     | DÉF            | † ∻<br>Finitioi                | N D'UN I          | MOT DE   | PASSE            | **             | R-511 74     | 4% 📾 10                | 5:06     |
| Etape 15 :                                                                     |                     | C              | Définis                        | sez un<br>vos fic | mot de   | e pass<br>le sau | se po<br>ivega | ur pro       | otége                  | r        |
| Saisissez le mot de passe défini                                               |                     | Ģ              | _                              |                   |          |                  |                |              |                        | ðer 🖌    |
|                                                                                |                     |                | ANI                            | NULER             |          |                  | C              | ONTIN        | JER                    |          |
|                                                                                |                     | 0              | 2                              | 3                 | 4 5      | 6                | Ų.             |              | ©                      | ~        |
|                                                                                |                     | a              | z                              | e i<br>d f        | t        | y<br>h           | u<br>i         | i<br>k       | 0                      | p        |
|                                                                                |                     | ч<br>1         | 2                              | w                 | y<br>c c | v                | )<br>J         | n            | -                      | ∞        |
|                                                                                |                     | !#1            | 1,                             | T                 | Franç    | ais (FR)         | )              |              |                        | ок       |
|                                                                                |                     |                | =                              | 2                 |          |                  |                | 7            | ,                      | E        |

### Etape 16 :

Sélectionnez les données que vous voulez transférer

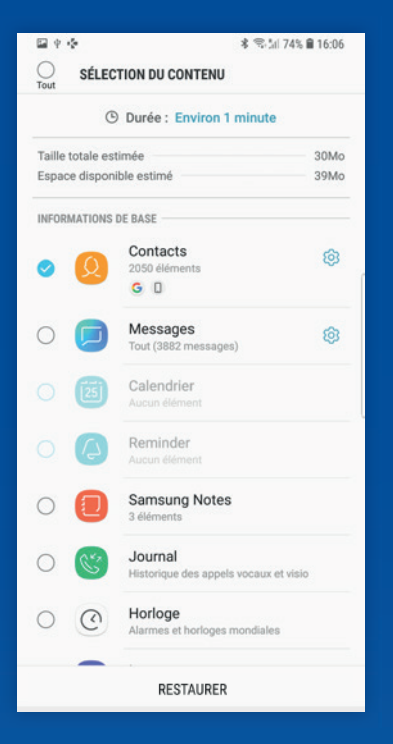

**Etape 18 :** Vos données ont été restaurées sur votre Samsung

### Etape 17:

Patientez quelques instants, le temps que vos données soient transférées avant de déconnecter votre clé USB

|                      | - <b>६</b> एच.,                                                                                                    | 1 64% 🖬 14:43  |
|----------------------|----------------------------------------------------------------------------------------------------|----------------|
|                      | JRER DEPUIS STOCKAGE EXT.                                                                                                    | 123            |
| Rest                 | auration                                                                                                    | 99%            |
| INFORM/              | ATIONS DE BASE                                                                                                    |                |
| Q                    | Contacts<br>4 éléments                                                                                                    | ~              |
|                      | Messages<br>36 messages                                                                                                    | ~              |
| C.                   | Journal                                                                                                    | ~              |
| $\bigcirc$           | Internet                                                                                                    | ~              |
| <b>89</b>            | Applis et donn. appli.<br>8 éléments / 642Mo                                                                                                    | (=             |
| S 🖬 🕸                | ६ए.च.,                                                                                                    | il 64% 🗎 14:44 |
|                      | NU TRANSFÉRÉ                                                                                                    |                |
|                      |                                                                                                    |                |
|                      | C'est terminé.<br>pouvez maintenant profiter de votre<br>Galaxy S8+.                                                                                                    |                |
|                      | C'est terminé.<br>pouvez maintenant profiter de votre<br>Galaxy S8+<br>Taille totale<br>654 Mo                                                                                                    | nouveau        |
| Vous                 | C'est terminé.<br>spouvez maintenant profiter de votre<br>Galaxy S8+.<br>Taille totale<br>654 Mo                                                                                                    | nouveau        |
| OPTIONS              | C'est terminé.<br>pouvez maintenant profiler de votre<br>Galaxy S8+<br>Taille totale<br>654 Mo<br>suppléMentaires<br>Obtention de Spotify<br>Profitez gratuitement d'une expérie<br>musicale fluide sur l'ensemble de v<br>appareils Samsung.  | nouveau        |
| Vous<br>OPTIONS<br>S | C'est terminé.<br>pouvez maintenant profiter de votre<br>Calaxy S84.<br>Taille totale<br>654 Mo<br>suppLÉMENTAIRES<br>Obtention de Spotify<br>Profitez gratuitement d'une expérié<br>musicale fluide sur l'ensemble de v<br>appareils Samsung. | nouveau        |

FÉLICITATIONS, VOS DONNÉES SONT DE NOUVEAU DISPONIBLES ET VOTRE TÉLÉPHONE EST COMME NEUF